### Preview to Card Ordering Changes with the 14.0 Release

The 14.0 release will introduce some exciting new enhancements to ATM/debit and credit cards, including multiple card numbers per credit card loan and special stock handling for ATM/debit and credit cards. These features require activation (both with your vendor and the SettleMINT team) and are not available yet for all vendors. Please contact the SettleMINT team for more information.

**For all credit unions**, the 14.0 release will impact the credit card ordering process, as several screens have changed. Changes to credit card ordering screens and some other changes are covered in this PowerPoint.

### **Ordering a Credit Card**

This section will cover credit card ordering, showing both the current and new CU\*BASE screens. NOTE: If you are adding a new loan, everything up to the Authorized Users screen remains the same.

| Secondary                                                                                                    |
|----------------------------------------------------------------------------------------------------|
| Other name       KAREN MEMBER         Other name       Other name         Other name       Other name         Other name       Other name         Other name       Other name         Other name       Other name         Other name       Other name         Other name       Other name         Other name       Other name         Other name       Other name |

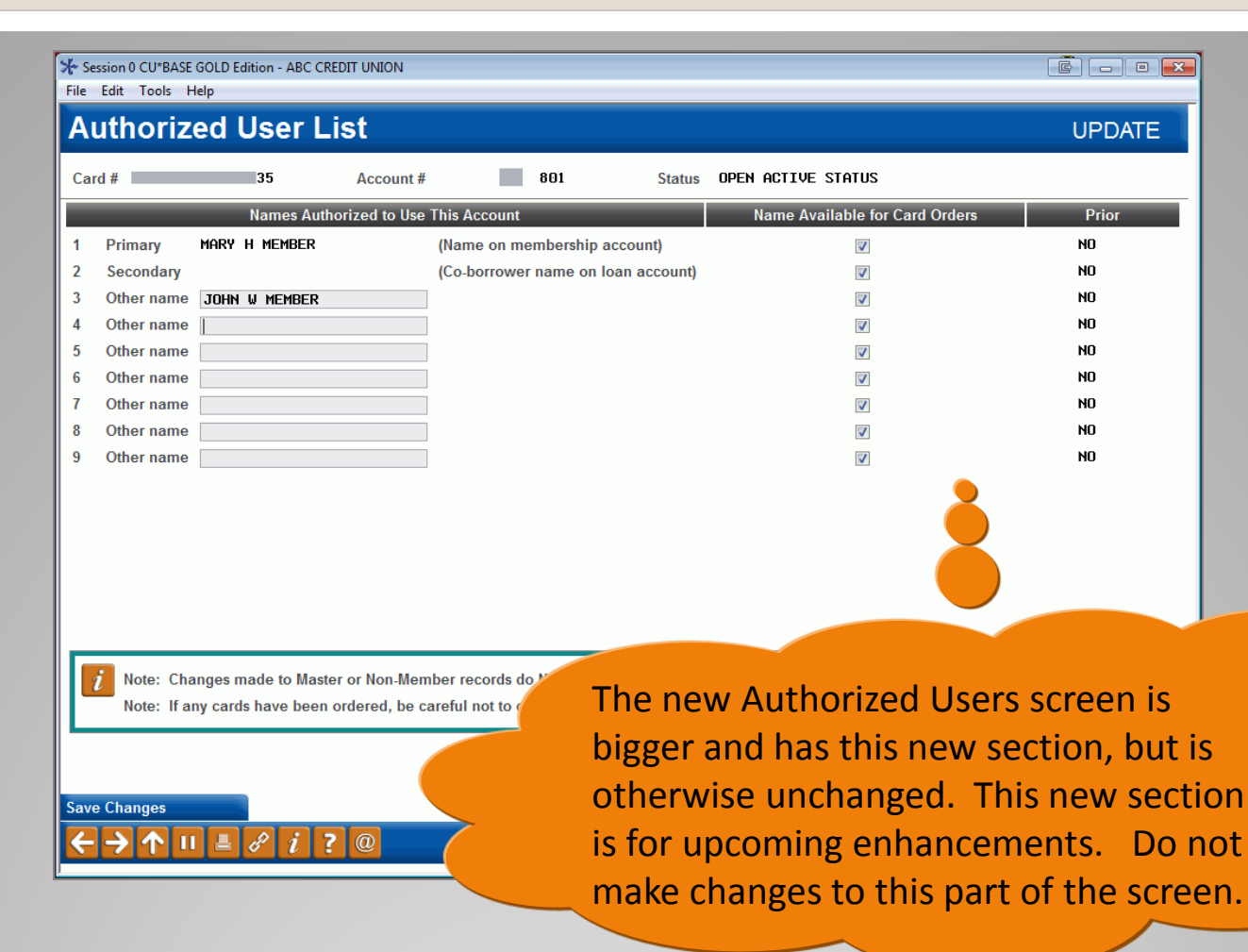

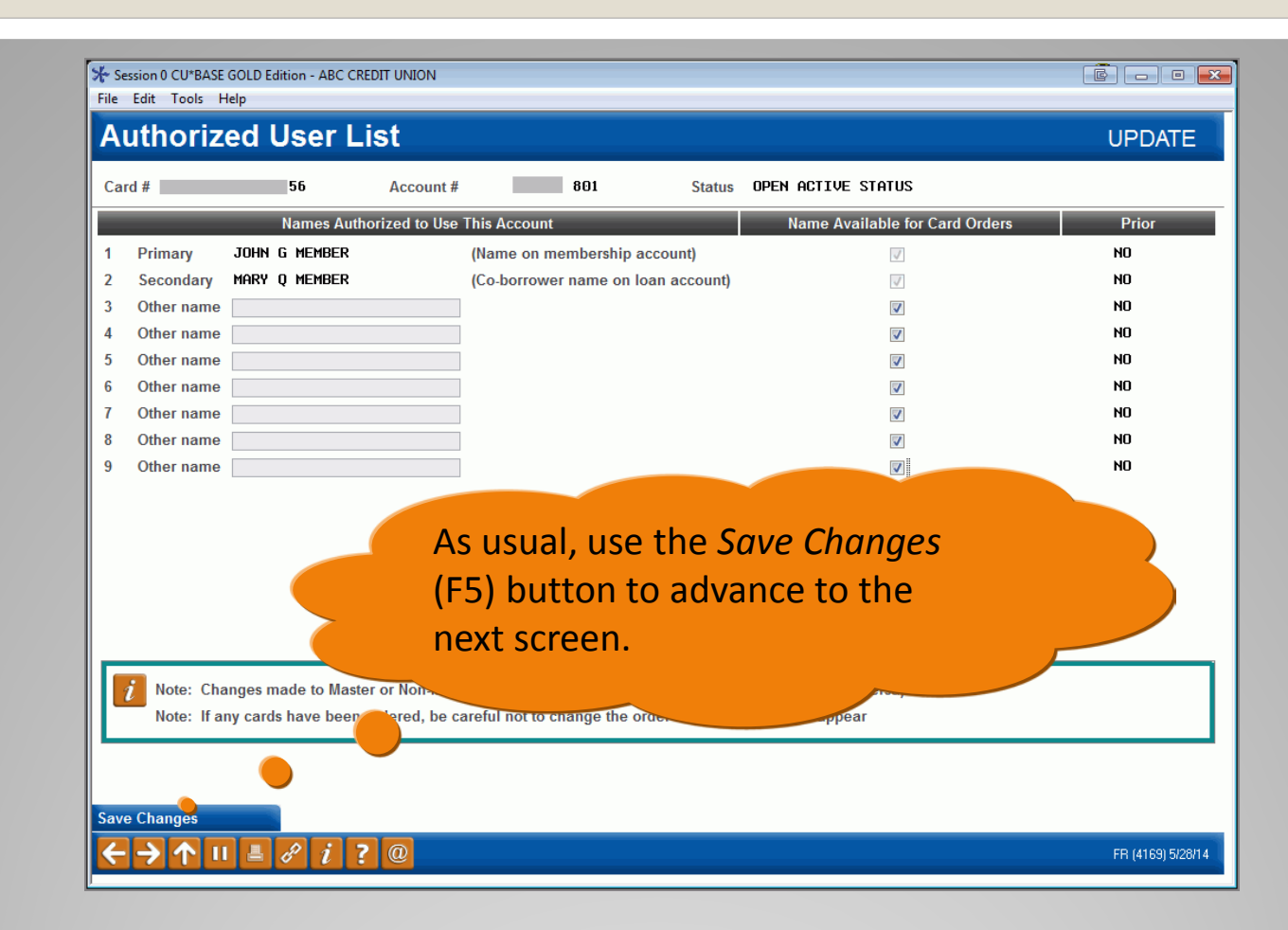

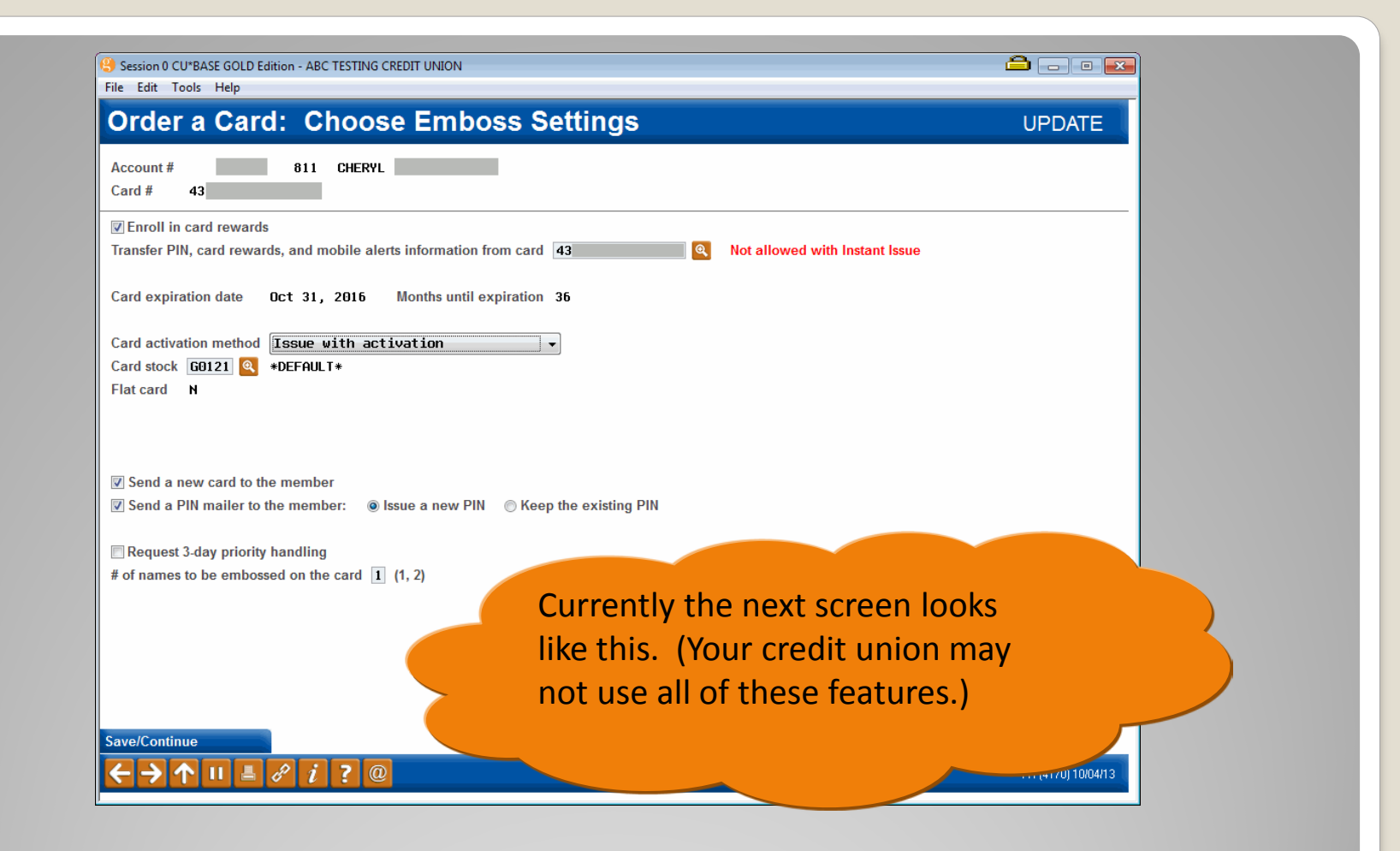

# Ordering a Credit Card (current look)

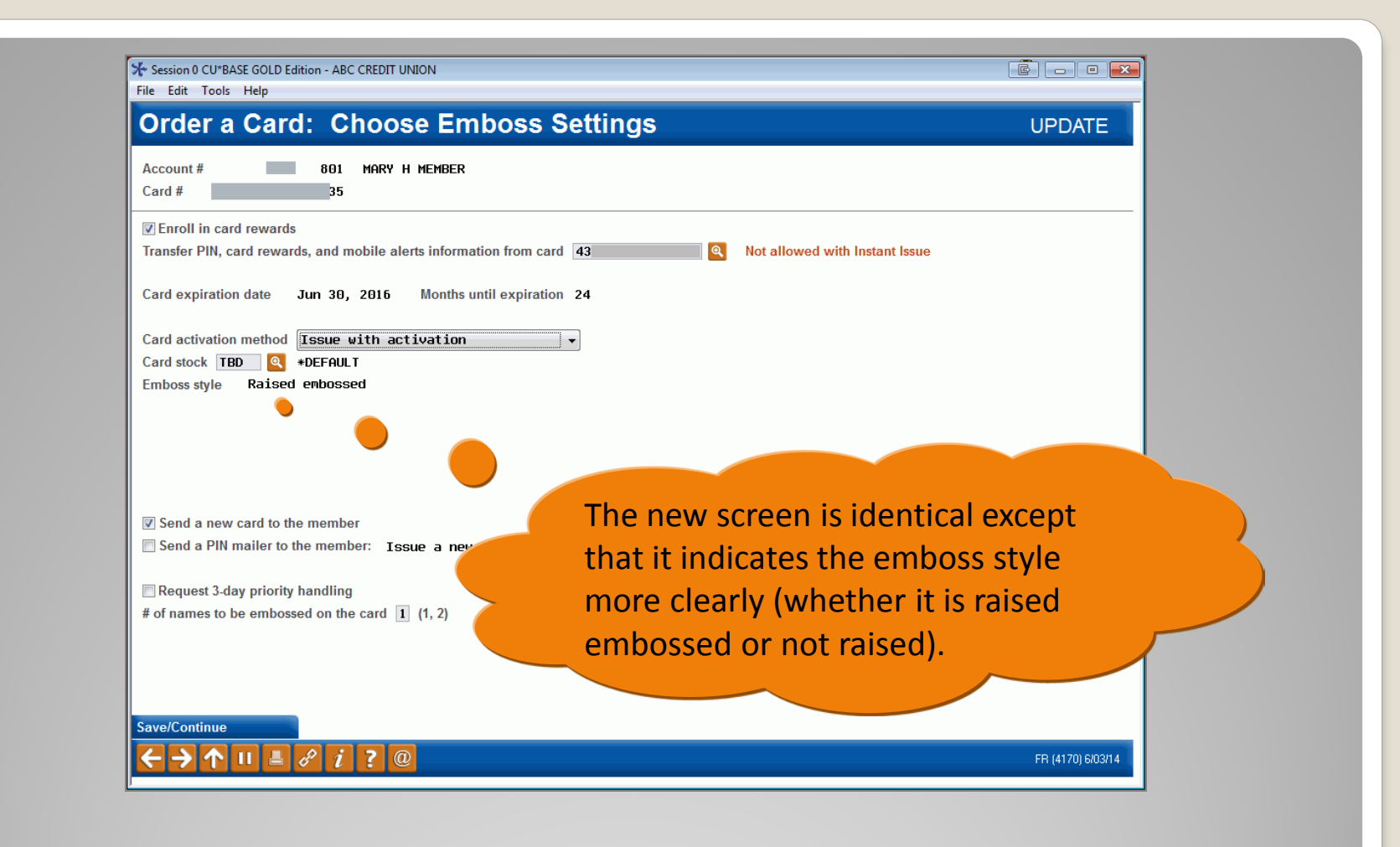

| Session 0 CU*BASE GOLD Edition - ABC TESTING CREDIT UNION<br>ile Edit Tools Help                                                                                                    |                                                                                | â. • 💌     |
|----------------------------------------------------------------------------------------------------|--------------------------------------------------------------------------------|------------|
| Order a Card: Choose Emboss Setting                                                                                                    | S                                                                              | UPDATE     |
| Account # 811 CHERYL                                                                                                    |                                                                                |            |
| ✓ Enroll in card rewards Transfer PIN, card rewards, and mobile alerts information from card 43                                                                                                    | Not allowed with Instant Issue                                                 |            |
| Card expiration date Oct 31, 2016 Months until expiration 36                                                                                                    |                                                                                |            |
| Card activation method Issue with activation  Card stock 60121  +DEFAULT* Emboss style Raised embossed                                                                                                    |                                                                                |            |
| <ul> <li>✓ Send a new card to the member</li> <li>✓ Send a PIN mailer to the member: ● Issue a new PIN ● Keep the existin</li> <li>□ Request 3-day priority handling</li> <li>¥ of names to be embossed on the card 1 (1, 2)</li> </ul> | ig PIN                                                                         |            |
| A (I<br>ave/Continue                                                                                                    | s usual, use the <i>Save Char</i><br>-5) button to advance to t<br>ext screen. | nges<br>he |
|                                                                                                    |                                                                                |            |

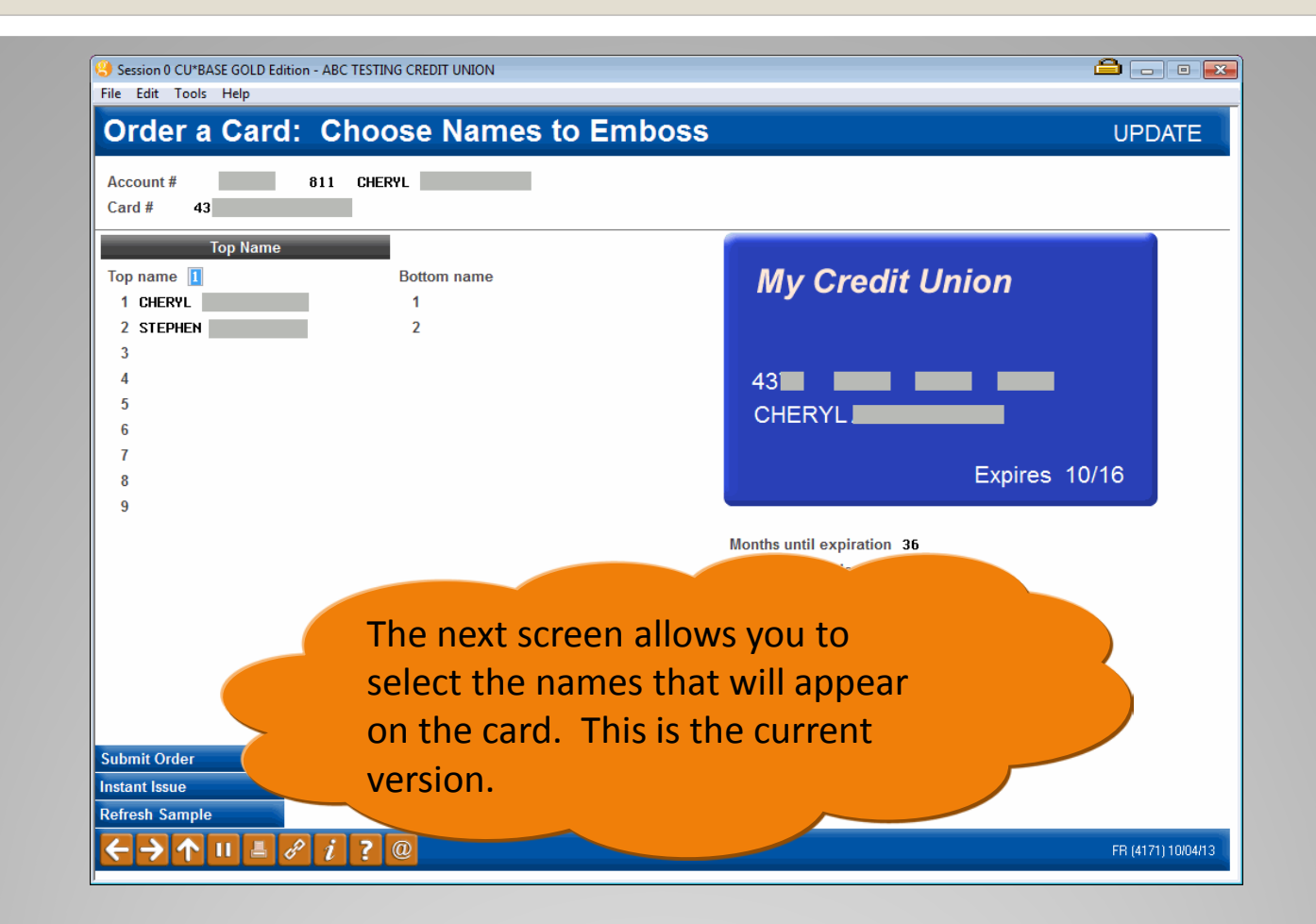

# Ordering a Credit Card (current look)

| Authorized User Names       Stock       Pending Order       Prior Order         Market H MemBER       Stock       Design/       St         Stock       Stock       Names       Styles         MRW H MEMBER       Stock       Names       Styles         Stock       Names       Styles       Design/       Stock         Stock       Names       Styles       Design/       Stock         With the new screen, the biggest change       you will see is that all cards will be order         Stelect       Stock       Names       Stock         Stelect       Stelect       Stock       Stock       Stock         Stelect       Stock       Stock       Stock       Stock         Stelect       Stock       Stock       Stock       Stock         Stock       Instant Issue       Refresh Sample       Stock       Stock       Stock         Stock       Instant Issue       Refresh Sample       Stock       Stock       Stock       Stock | Account # 801 MA<br>Current Order<br>Card stock TBD<br>Embossed names SINGLE<br>Embossed style Raised<br>Image ID | Months until expiration 24<br>Order 11 copies of this card                                                                                         | UPDATE<br>Sample Card<br>My Credit Union                                                                                                    |
|----------------------------------------------------------------------------------------------------|----------------------------------------------------------------------------------------------------|----------------------------------------------------------------------------------------------------|----------------------------------------------------------------------------------------------------|
| • Select<br>Submit Order Instant Issue Refresh Sample<br>C → ↑ U → ℓ i ζ @                                                                                                    | Authorized User Names<br>MARY H MEMBER<br>JOHN W MEMBER                                                           | Pending Order       Card     Embossed     Embossed     Design/     Image ID     ST     #       tock     Names     Styles     Image ID     ST     # | 8335<br>JOHN W MEMBER<br>Expires 06/16<br>Tric Order<br>Card Embossed Embossed Design/<br>Stock Names Embossed Design/<br>Image ID Date ST                          |
| isted de the bottom of the screen.                                                                                                    | ■ Select<br>Submit Order Instant Iss<br>← → ↑ II ≞ ♂ i                                                            | Refresh Sample                                                                                                    | With the new screen, the biggest char<br>you will see is that all cards will be ord<br>at the same time. These orders will be<br>isted at the bottom of the screen. |

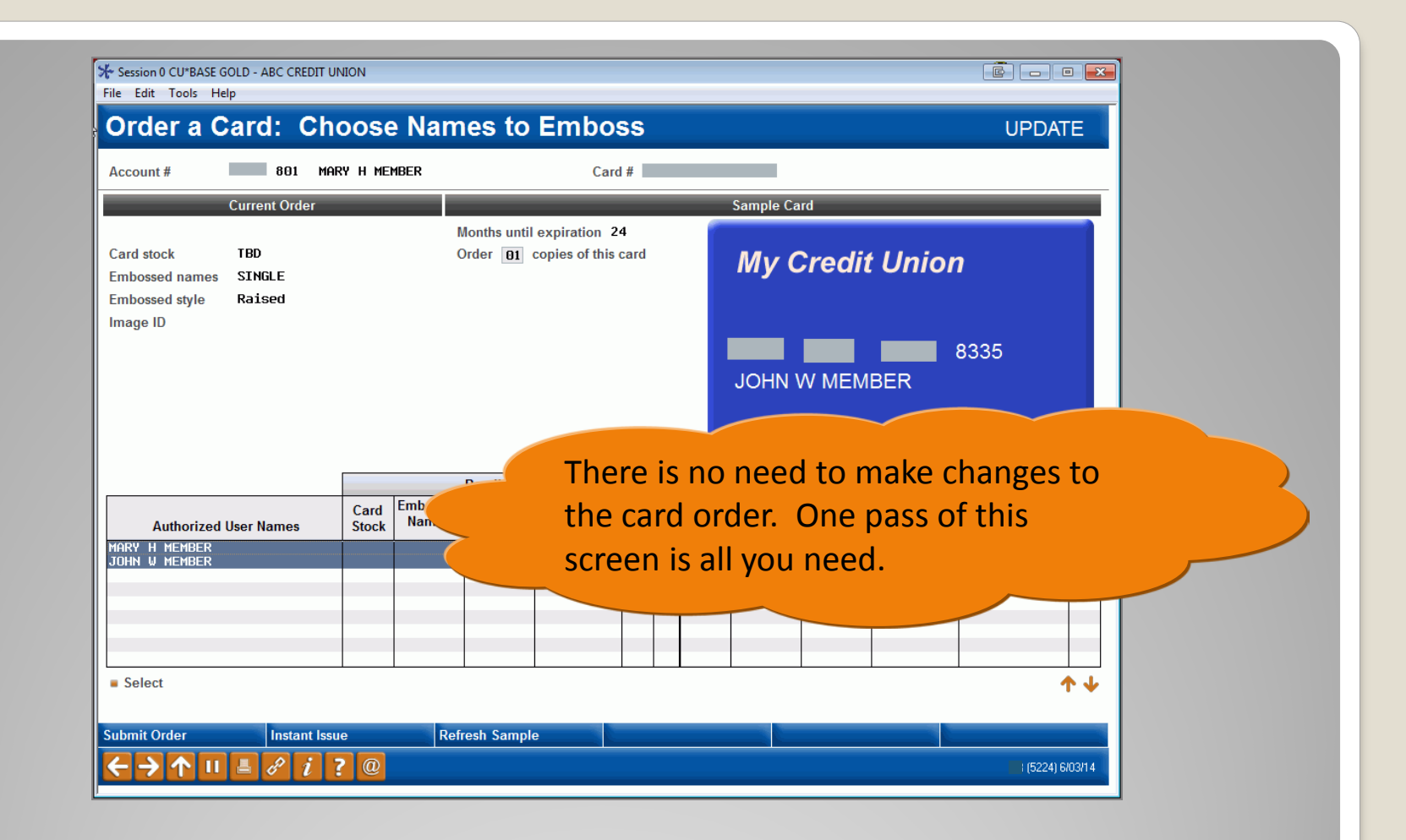

| Session 0 CU*BASE GOLD - ABC CREDIT UN                                            | NION                                                             |                                                                                                    |
|-----------------------------------------------------------------------------------|------------------------------------------------------------------|----------------------------------------------------------------------------------------------------|
| Order a Card: Cho                                                                 | oose Names to Emboss                                             | UPDATE                                                                                             |
| Account # 801 MAR                                                                 | RY H MEMBER Card #                                               |                                                                                                    |
| Current Order                                                                     |                                                                  | Sample Card                                                                                        |
| Card stock TBD<br>Embossed names SINGLE<br>Embossed style Raised<br>Image ID      | Months until expiration 24<br>Order <b>D</b> copies of this card | My Credit Union                                                                                    |
| 5                                                                                 |                                                                  | JOHN W MEMBER                                                                                      |
|                                                                                   | Ponding Order                                                    | Expires 06/16                                                                                      |
| Authorized User Names                                                             | Card Stock Embossed Names Styles Design/<br>Image ID ST          | Card<br>Stock         Embossed<br>Names         Eml<br>Design/<br>Image ID         Date         ST |
| JOHN W MEMBER                                                                     | N N                                                              |                                                                                                    |
|                                                                                   |                                                                  | You will notice that even though Mary is primary on this card. John's name                         |
| Select                                                                            |                                                                  | appears here. This is because the last                                                             |
| iubmit Order     Instant Issu       iubmit Order     II       iubmit Order     II | Refresh Sample                                                   | user always appears in this graphic.                                                               |

| Session 0 CU*BASE GOLD - ABC CREDIT U File Edit Tools Help Order a Card: Ch Account # 881 MAI Current Order | NION<br>OOSE Names to Embo<br>RY H MEMBER Care<br>Months until expiration 2 | SS<br>d #Sample C:<br>4                  | ard                                                        | UPDATE                |
|----------------------------------------------------------------------------------------------------|-----------------------------------------------------------------------------|------------------------------------------|------------------------------------------------------------|-----------------------|
| Card stock TBD<br>Embossed names SINGLE<br>Embossed style Raised<br>Image ID                                | Order <u>B1</u> copies of this                                              | JOHN                                     | Credit Union<br>W MEMBER<br>Exp                            | 3335<br>ires 06/16    |
|                                                                                                    | Pending Order                                                               |                                          | Prior Order                                                |                       |
| Authorized User Names                                                                                       | Card Embossed Embossed Design/<br>Stock Names Styles Image ID               | ST Card Embossed<br>Stock Names          | Embossed Design/<br>Styles Image ID                        | Date S                |
| MARY H MEMBER<br>John V Member                                                                              |                                                                             | N 1<br>N 3                               |                                                            |                       |
| Select<br>Submit Order Instant Issu                                                                         | ue Refresh Sar<br>? @                                                       | This column<br>on the loan<br>authorized | i indicates t<br>(1) and tha <sup>.</sup><br>user (line 3) | hat Mary<br>t John is |
| ring a<br>) relea                                                                                           | Credit<br>se)                                                               | Card                                     |                                                            |                       |

| Pending Order  Authorized User Names Card Names Styles Design/ Image ID ST #                | B335<br>JOHN W MEMBER<br>Expires 06/16                                                               |
|---------------------------------------------------------------------------------------------|----------------------------------------------------------------------------------------------------|
| Authorized User Names Card Embossed Embossed Design/<br>MORY H MEMBER Stock Names Names N 1 |                                                                                                    |
| JOHN U MEMBER N 3                                                                           | Land Embossed Embossed Styles Design/<br>Image ID Date S                                             |
| Select<br>Submit Order Instant Issue Refresh Sar<br>← → ↑ II = ♂ i ? @<br>thi               | ou can also now see the pend<br>rior order. In this case since,<br>his is the first order, this area |

| * Session 0 CU*BASE GOLD - ABC CREDIT UN<br>ile Edit Tools Help  | ION          |                          |                                |           |        |       |           |          |          |            |      |
|------------------------------------------------------------------|--------------|--------------------------|--------------------------------|-----------|--------|-------|-----------|----------|----------|------------|------|
| Order a Card: Cho                                                | oose Nar     | nes to                   | Embo                           | SS        |        |       |           |          |          | UPD        | ATE  |
| Account # 801 MAR                                                | Y H MEMBER   |                          | Care                           | d #       |        |       |           |          |          |            |      |
| Current Order                                                    |              |                          |                                | -         |        | -     | Sample Ca | rd       | _        | _          |      |
| Card stock TBD<br>Embossed names SINGLE<br>Embossed style Raised |              | Months until<br>Order 01 | expiration 2<br>copies of this | 4<br>card |        |       | Му С      | Credit   | Union    | 1          |      |
| Image ID                                                         |              |                          |                                |           |        |       | JOHN \    | /V MEMI  | BER      | 8335       |      |
|                                                                  |              |                          |                                |           | _      |       |           |          | Exp      | oires 06/1 | 6    |
|                                                                  | Card Embosse | Pending Or<br>d Embossed | der<br>Design/                 |           | _      | Card  | Embossed  | Embossed | or Order |            |      |
| Authorized User Names                                            | Stock Names  | Styles                   | Image ID                       | ST        | #      | Stock | Names     | Styles   | Image ID | Date       | ST   |
| ry h member<br>In w member                                       |              |                          |                                | N<br>N    | 1<br>3 |       |           |          |          |            |      |
|                                                                  |              |                          |                                |           |        |       |           |          |          |            |      |
|                                                                  |              |                          |                                |           |        |       |           |          |          |            |      |
| I Select                                                         |              |                          |                                | Ma        | ny     | / of  | the o     | other    | chan     | ges to     | this |
| Gubmit Order Instant Issu                                        | e Ro         | efresh Sa                | f                              | or        | fu     | itur  | e enl     | hance    | ement    | S.         | 2    |

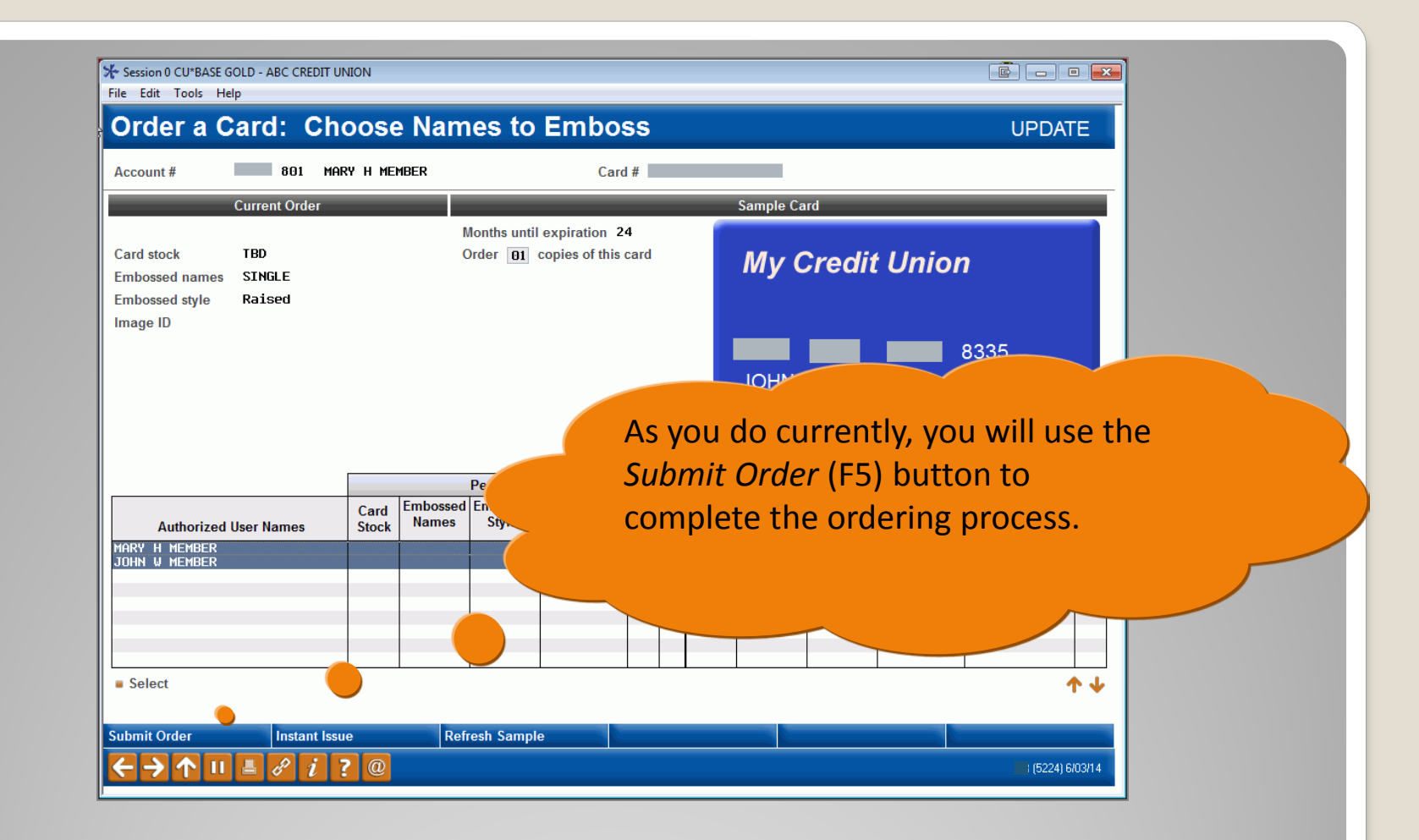

| Emboss Name(s)<br>MARY H MEMBER<br>JOHN MEMBER | Priority<br>N<br>N | # of Cards<br>01 C | Issue Action<br>rd Only - new PIN/No Mailer<br>rd Only - new PIN/No Mailer | Change Date<br>Jun 04, 2014<br>Jun 04, 2014 | Order Status<br>Card Order Pending<br>Card Order Pending |
|------------------------------------------------|--------------------|--------------------|----------------------------------------------------------------------------|---------------------------------------------|----------------------------------------------------------|
|                                                |                    |                    |                                                                            |                                             |                                                          |
|                                                |                    |                    |                                                                            |                                             |                                                          |
|                                                |                    |                    |                                                                            |                                             |                                                          |
|                                                |                    |                    | The Em                                                                     | aboss/Or                                    | der History scree                                        |

| Card #                              | Acct<br>Type      |                | Card Status       |              | Last Used        | Last Maint   | Card Description | n            |
|-------------------------------------|-------------------|----------------|-------------------|--------------|------------------|--------------|------------------|--------------|
| 1234567890002458                    | 801               | OPEN ACTIVE ST | atus as of        |              |                  | Jun 03, 2014 | VISA CLASSIC     |              |
|                                     |                   |                |                   |              |                  |              |                  |              |
|                                     |                   |                |                   |              |                  |              |                  |              |
|                                     |                   |                |                   |              |                  |              |                  |              |
|                                     |                   |                |                   |              |                  |              |                  | _            |
|                                     |                   |                |                   |              |                  |              |                  | _            |
| <u>Card Status</u> Authorized Users | ■ <u>E</u> mboss  | Order/History  | <u>Rate Maint</u> | Card Inquiry | ∎ <u>S</u> tatus | History      |                  | <b>↑</b> ↓   |
| Autonzeu oseis                      | Acti <u>v</u> ity |                |                   |              |                  |              |                  |              |
|                                     |                   |                |                   |              |                  |              |                  | 11 h 11 h 11 |
|                                     |                   |                |                   | Ir           | is scree         | en chang     | ges slightly     | with this    |

| Session 0 CU*BASE G<br>File Edit Tools He           | SOLD Edition - Credit Card Maintenance<br>Elp                                        |                                          |                                     |                       |
|-----------------------------------------------------|--------------------------------------------------------------------------------------|------------------------------------------|-------------------------------------|-----------------------|
| Account #                                           | 803 MARY H MEMBER                                                                    |                                          |                                     | UPDATE                |
| Card #                                              | Acct<br>Type Embossed Name<br>803 *MARY H MEMBER                                     | # Card Status 2 OPEN ACTIVE STATUS       | Last Used Last Maint                | Card Description      |
|                                                     |                                                                                      |                                          |                                     |                       |
| ■ <u>C</u> ard Status<br>■ <u>A</u> uthorized Users | ■ <u>E</u> mboss Order/History ■ <u>R</u> at<br>s ■ Acti <u>v</u> ity ■ <u>T</u> rat | te Maint ■ Card <u>I</u> nquiry<br>Icker | E Status History                    | <b>↑</b> ↓            |
| Add New Card<br>Show Active Cards                   | The new s<br>few new l                                                               | screen has the c<br>nelpful features.    | olumns in a diff<br>(See next slide | erent order an<br>e). |
| erino                                               | a a Cre                                                                              | dit Ca                                   | Ird                                 |                       |
| 0 re                                                | lease)                                                                               |                                          |                                     |                       |

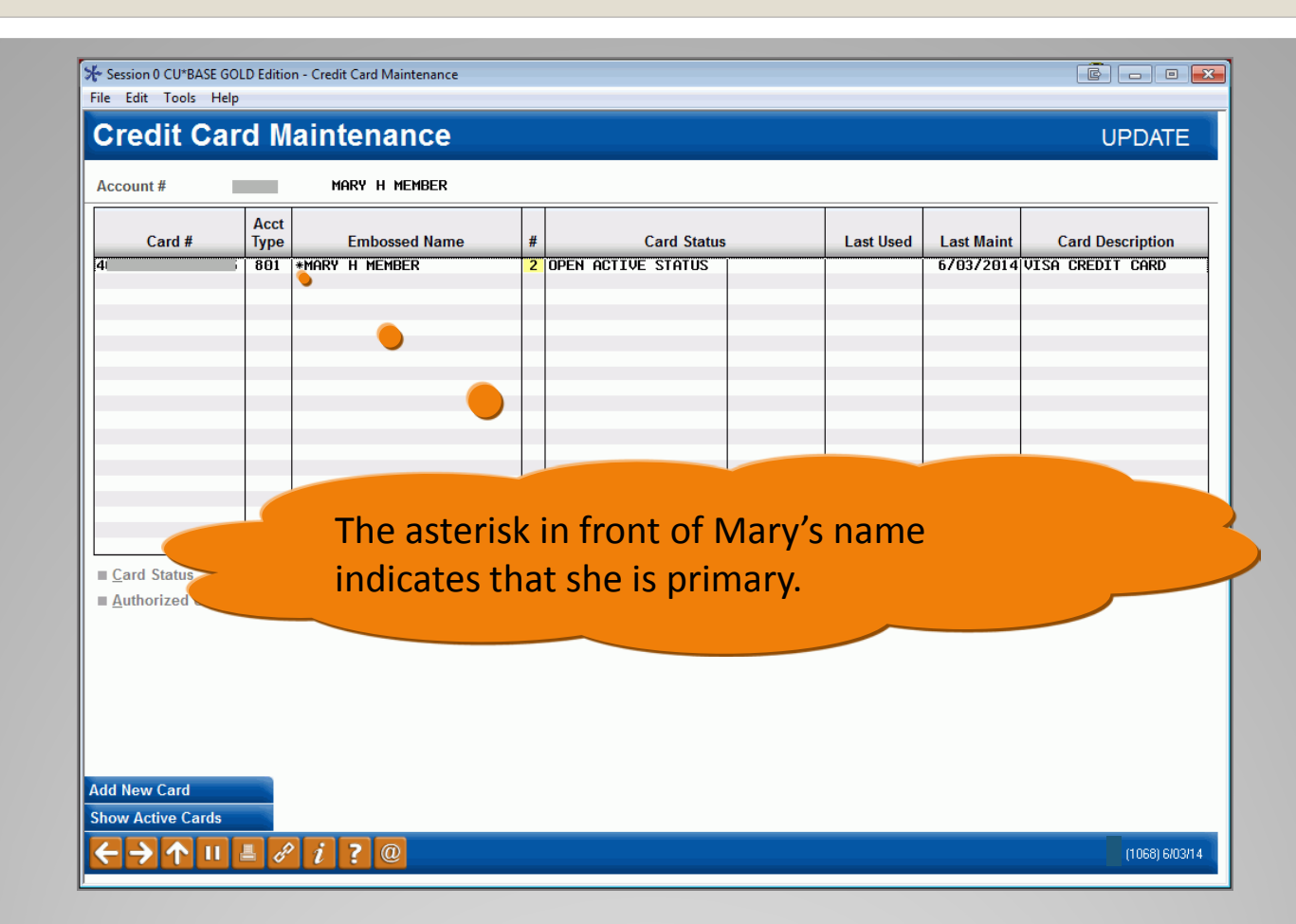

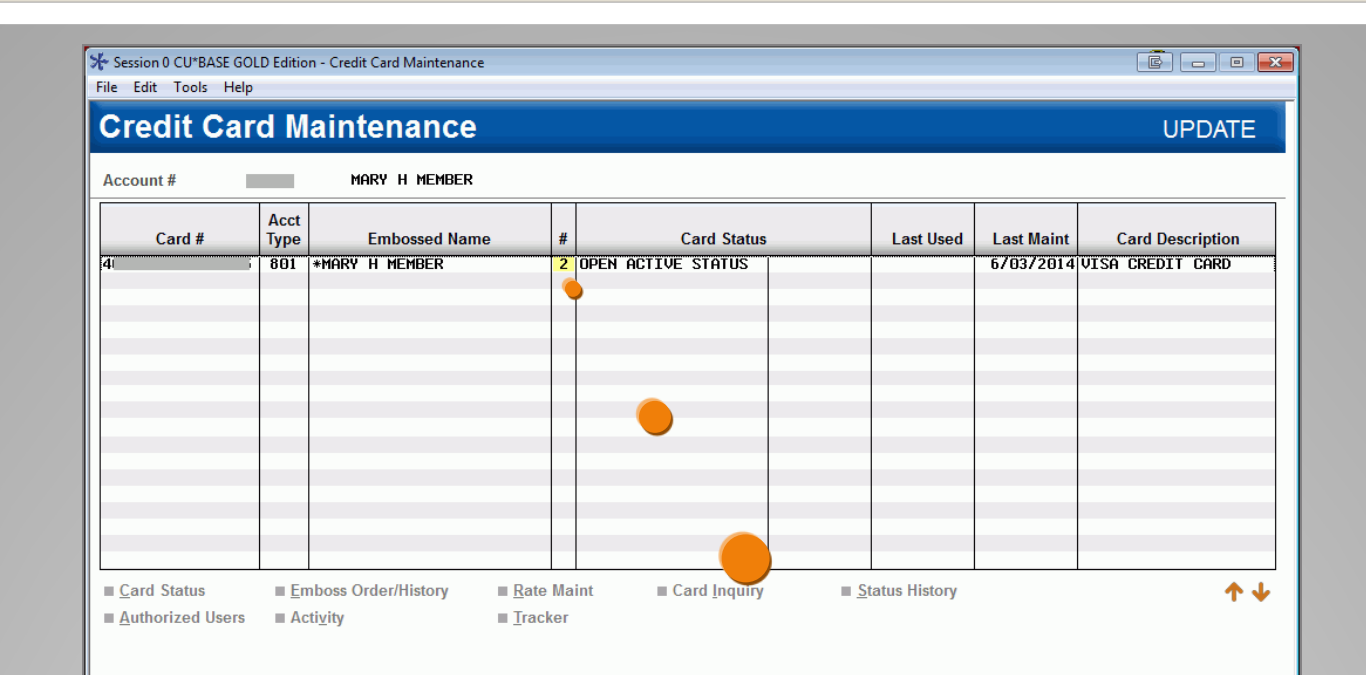

The new "#" column shows how many cards were ordered in this card order (in this case two). This number is highlighted, indicating that the order is pending.

# Ordering a Credit Card (14.0 release)

Add New Card

Show Active Cards

 $\mathbf{\Lambda}$ 

### **Ordering an ATM/Debit Card**

This section will cover ATM/debit card ordering, showing both the current and new CU\*BASE screens.

|                                        | JIGE      |                            |                                                                                                    |
|----------------------------------------|-----------|----------------------------|----------------------------------------------------------------------------------------------------|
| Card #<br>Description                  | atm card  | 2                          | Card sequence # 1<br>Relationship account JOHN G MEMBER                                                                                                    |
| Line 1 name (FML)<br>Line 2 name (FML) | n<br>John | lame(s) G MEMBER           | Embossed Name<br>JOHN G MEMBER                                                                                                    |
| Expiration date                        | Aug 2016  |                            | ✓ Send maintenance                                                                                                    |
| Service charge grp                     | 01 🍳      | ATM TRANSACTION FEE        | Card Activation Fields<br>SSN Phone # 555 555555                                                                                                    |
| Daily Lir<br>PIN Online<br>Offline     | nits      | Totals<br>500.00<br>200.00 | <ul> <li>✓ Deposits allowed</li> <li>✓ Withdrawals allowed</li> <li>✓ Transfers allowed</li> <li>✓ POS purchases allowed</li> </ul>                                                             |
| Add/Update<br>← → ↑ Ⅲ                  | Accounts  | Instant Car                | The only change to the ATM card<br>ordering process is that you will now see<br>the embossing type (raised or non-<br>raised). This is the current screen, so<br>this information is not shown. |

# Ordering an ATM/Debit Card (current look)

| Session 0 CU*BASE GOLD Edition - ABC CREDIT UNION                                               |                                                                                                    |
|-------------------------------------------------------------------------------------------------|----------------------------------------------------------------------------------------------------|
| Card/PIN Order                                                                                  | ADD                                                                                                    |
| Card # 000000 🔒                                                                                 | Relationship account MARY H MEMBER                                                                                                    |
| Name(s)       Line 1 name (FML)     MARY     H     MEMBER       Line 2 name (FML)               | Embossed Name<br>MARY H MEMBER                                                                                                    |
| Expiration date Jun 2017                                                                        | ♥ Order card ♥ Order PIN ♥ Send maintenance                                                                                                    |
| Service charge grp 01 Q BRONZE TIER ATM FEE<br>Emboss style © Raised emboss O Non-raised emboss | Card Activation Fields SSN Phone # 555 555555                                                                                                    |
| Daily Limits Totals PIN Online Offline 500.00                                                   | <ul> <li>Deposits allowed</li> <li>Withdrawals allowed</li> <li>Transfers allowed</li> <li>POS purchases allowed</li> <li>POS returns allowed</li> </ul> |
| Add/Update Accounts Unlock Care                                                                 | Here is where this change appears on<br>the screen. (The screen is also slightly<br>rearranged, but includes all the                                     |

### Viewing Authorized Signers with the 14.0 Release

This section will cover a new step in the process for viewing authorized signers from the credit card Account Inquiry screen.

| Session 0 CU*BASE GOLD Ed | ition - ABC CREDIT UNION     |                    |                     | Ē.u                    | <b>×</b> |
|---------------------------|------------------------------|--------------------|---------------------|------------------------|----------|
| File Edit Tools Help      | ounting                      |                    |                     |                        | -        |
| Member Acc                | ount inquiry                 |                    |                     |                        |          |
| Collateral                | Account # MARY H ME          | MBER               | Date opened         | May 29, 2014           |          |
| Secured 🧕                 |                              |                    | G/L account         | 702.15-03              |          |
| Delinquent                | Account 801 CREDIT CARD VI   | SA                 |                     |                        |          |
| Additional signers        | Category 42 VISA SILVER      |                    |                     | <u>Cardholder Info</u> |          |
| Pledged Q                 | Purpose 80 CREDIT CARD VIS   | A                  |                     | redit Card Inquiry     |          |
| Payroll                   | Security 80 CREDIT CARD VIS  | A                  |                     |                        |          |
| ACH                       | Proc type V CREDIT CARD LOA  | N CC# **********83 | 35                  |                        |          |
| AFT                       | Current balance 0.00         |                    | Club b              |                        |          |
| Pmt protection N          | + Interest 0.00              |                    | A                   | 0.00                   |          |
| Misc coverages N          | + Delinquent fine 0.00       | YTD interest       | 0.00 Y              | rD 00                  |          |
| Frozen O NO               | - Insurance rebate 0.00      |                    |                     |                        |          |
| Check digit 8             |                              |                    |                     |                        |          |
| Delivery channel CU       | = Loan payon 0.00            | As you do          | o currently         | vou will click         | the      |
|                           | Disburger ent limit 7.00     |                    |                     |                        | the      |
| New Access                | Interest accrued through Mau | Cardhold           | <i>er Info</i> butt | on to view th          | ie       |
| New Type                  | Last disbursed balance       | authorizo          | d signers o         | n a credit car         | d (Vou   |
| Credit Card Ing           | Last payment                 | autionze           | u signers u         | n a creuit car         | u. (10u  |
| NSF                       | Regular payment              | can also a         | access auth         | orized users f         | from the |
| Loan Officer              | Amount due                   | Oulin              |                     |                        |          |
| Loan Category             | Partial pay                  | Unline A           | i ivi/Debit/(       | redit Proces           | sing     |
| Tracker Review            |                              | (ΝΛΝΑΤΝΑ           | D) menu )           |                        |          |
| OD Protection             | Scan e-Document View e-⊾     |                    | b) menu.)           |                        |          |
|                           | R j 7 @                      |                    |                     |                        |          |

# Viewing Authorized Signers (14.0 release)

| Card #                                       | Acct<br>Type | Embossed Name                     | #            | Card Status         | Last Used              | Last Maint | Card Description |
|----------------------------------------------|--------------|-----------------------------------|--------------|---------------------|------------------------|------------|------------------|
|                                              | 801          | *Mary H Member                    | 2            | OPEN ACTIVE STATUS  |                        | 670372014  | VISA CREDIT CARD |
|                                              |              |                                   |              |                     |                        |            |                  |
|                                              |              |                                   |              |                     |                        |            |                  |
|                                              |              |                                   |              |                     |                        |            |                  |
|                                              |              |                                   |              |                     |                        |            |                  |
|                                              |              |                                   |              |                     |                        |            |                  |
| I <u>C</u> ard Status<br>II Authorized Users | ■ <u>E</u> m | boss Order/History ■ <u>R</u> ate | e Ma<br>:ker | nt ■ Card Inquiry ■ | <u>S</u> tatus History |            | <b>↑↓</b>        |
| Authorized Users                             | III Act      | ti <u>v</u> ity ∎ <u>I</u> rac    | ker:         |                     |                        |            |                  |
| •                                            |              |                                   |              |                     |                        |            |                  |
|                                              |              |                                   |              |                     |                        |            |                  |

# Viewing Authorized Signers (14.0 release)

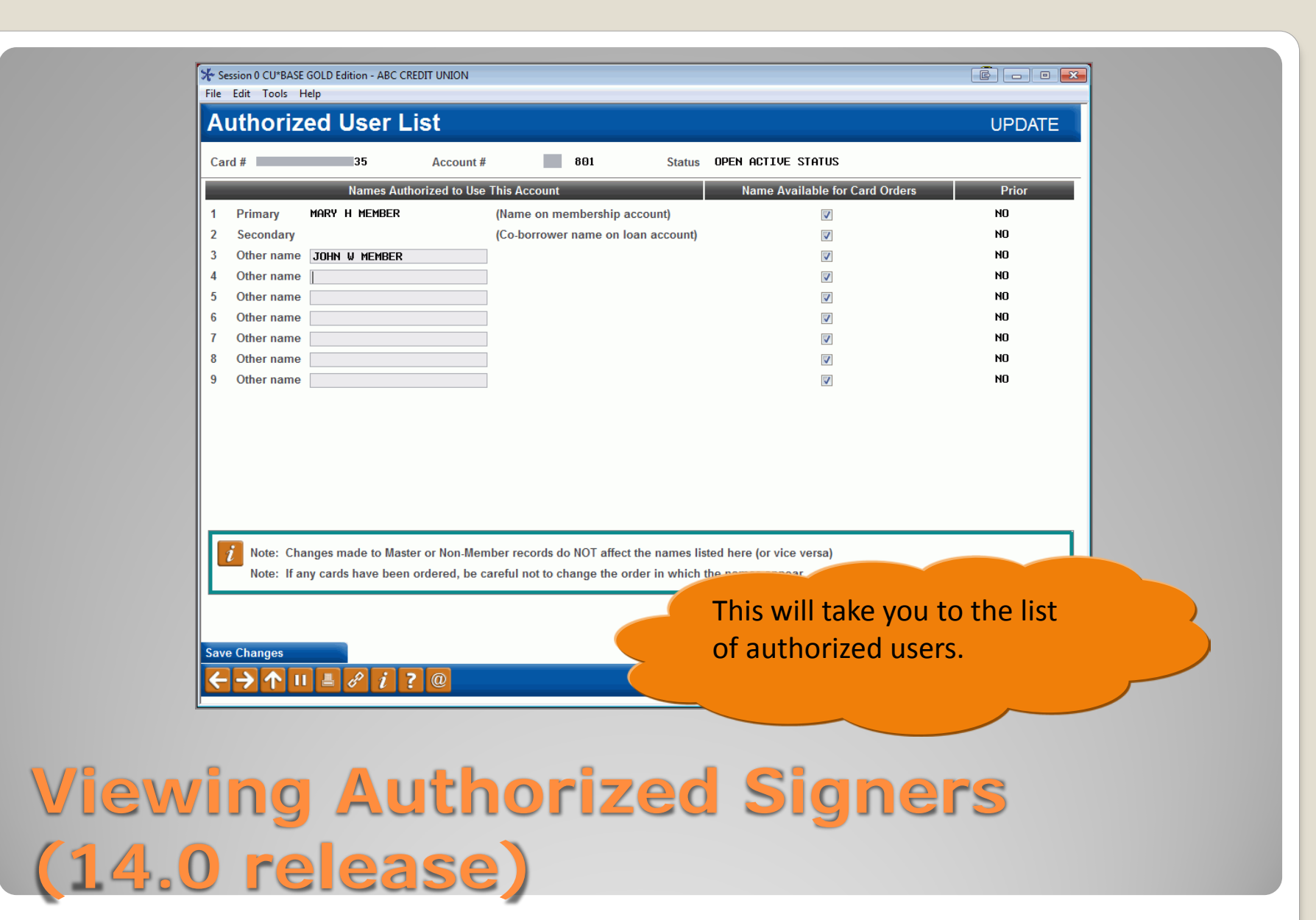

### Menu Changes with the 14.0 Release

This section will cover a few menu changes with the 14.0 release.

#### 5300 Call Report Tools 1 ATM/Debit Card Maintenance ACH/Payroll Processing Auditing Functions 2 ATM/Debit Card/Activity Inquiry 17 🔹 BIN Config Inquiry Back Office 3 Update/Order Online Credit Cards 18 Check Processing . Check/ATM Processing Update Restricted Credit Card #s 4 = 19 Collection Processing Configuration Functions Card Expiration Processing 20 5 = . CU\*BASE Main Menu 6 Release Holds on ATM Deposits 21 CU\*BASE Report Builder 1 CU\*BASE Report Builder 2 23 🔹 My Shortcuts Account Maintenance ATM/Debit/Credit Card Reporting Acct Adjustment (Coded) 10 ATM/Debit Daily Exceptions Rpt Acct Adjustment (Full) Add Club Members 11 List Overlimit Credit Cards ATM Check Digit Calc 12 . List Inactive Credit Cards Calc Number of Days Calculate Check Digit 13 List Duplicate Credit Cards **Change Printer Outqueue Close Memberships/Accts** Collateral - VIN# Lookup The Online ATM/Debit/Credit Collection Processing Menu option Shortcut

#### **Online ATM/Debit/Credit Card Processing**

🔨 Phone Operator

#### My Menus

File Edit Tools Help

Session 0 CU\*BASE GOLD Edition - ABC CREDIT UNION

Daily ATM/Dbt/Crdt Card Process

#### Search for

#### View ATM/Debit/Credit Configs

- 16 Vendor Features Config Inquiry
- Service Charge Groups Config Inq
- ATM/Debit Card Stock Config Ing
- Credit Card Stock Config Inquiry
- A Surcharge Rebate Reward Prgm
- 22 CU Vendor Feature Preferences
- CU s Code Preferences
- 24 Card Images Config Inquiry

Processing (MNATMD) menu will have a few new selections. These will not

affect day-to-day processing.

# **Few Other Changes** (14.0 release)

#### 

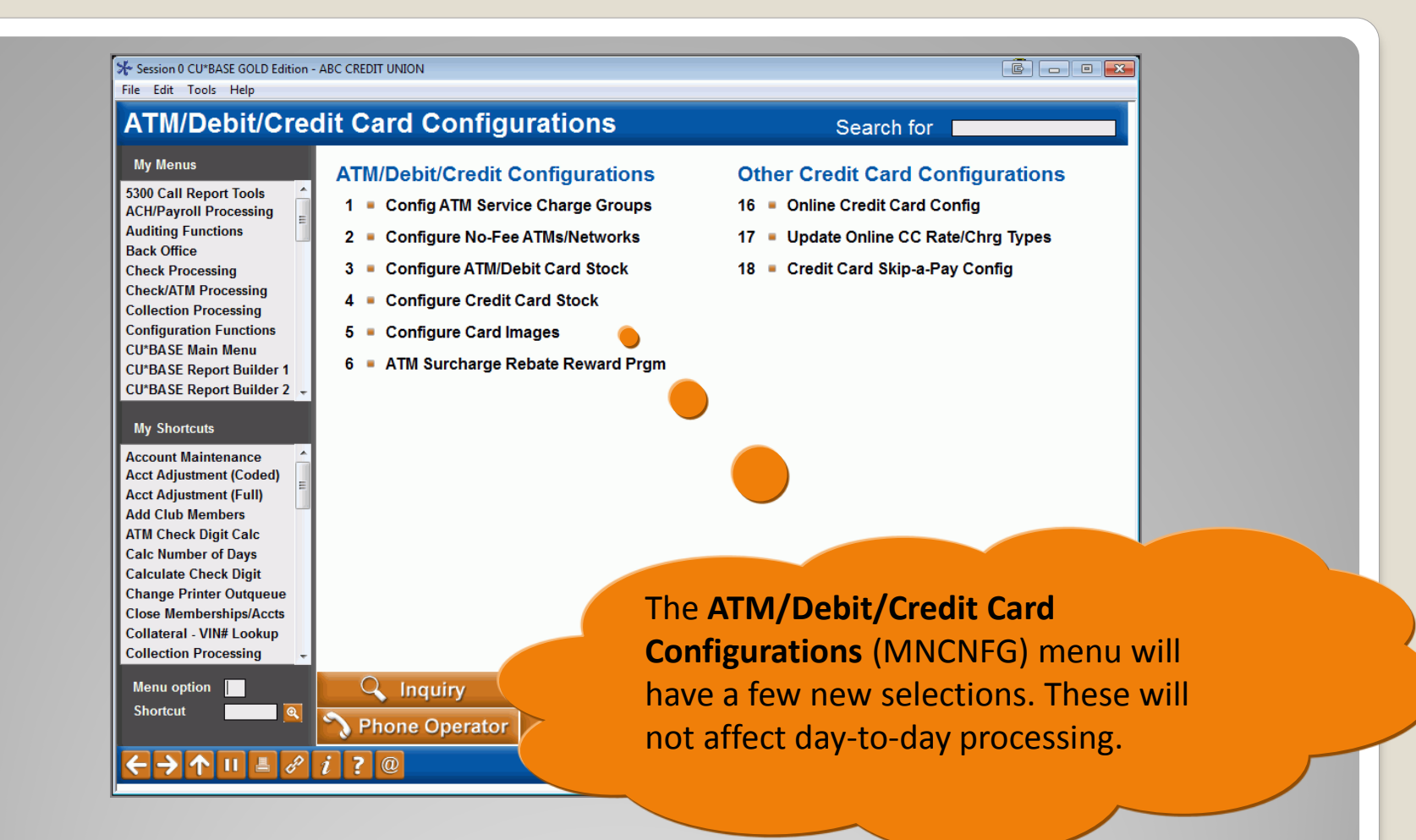

# Few Other Changes (14.0 release)

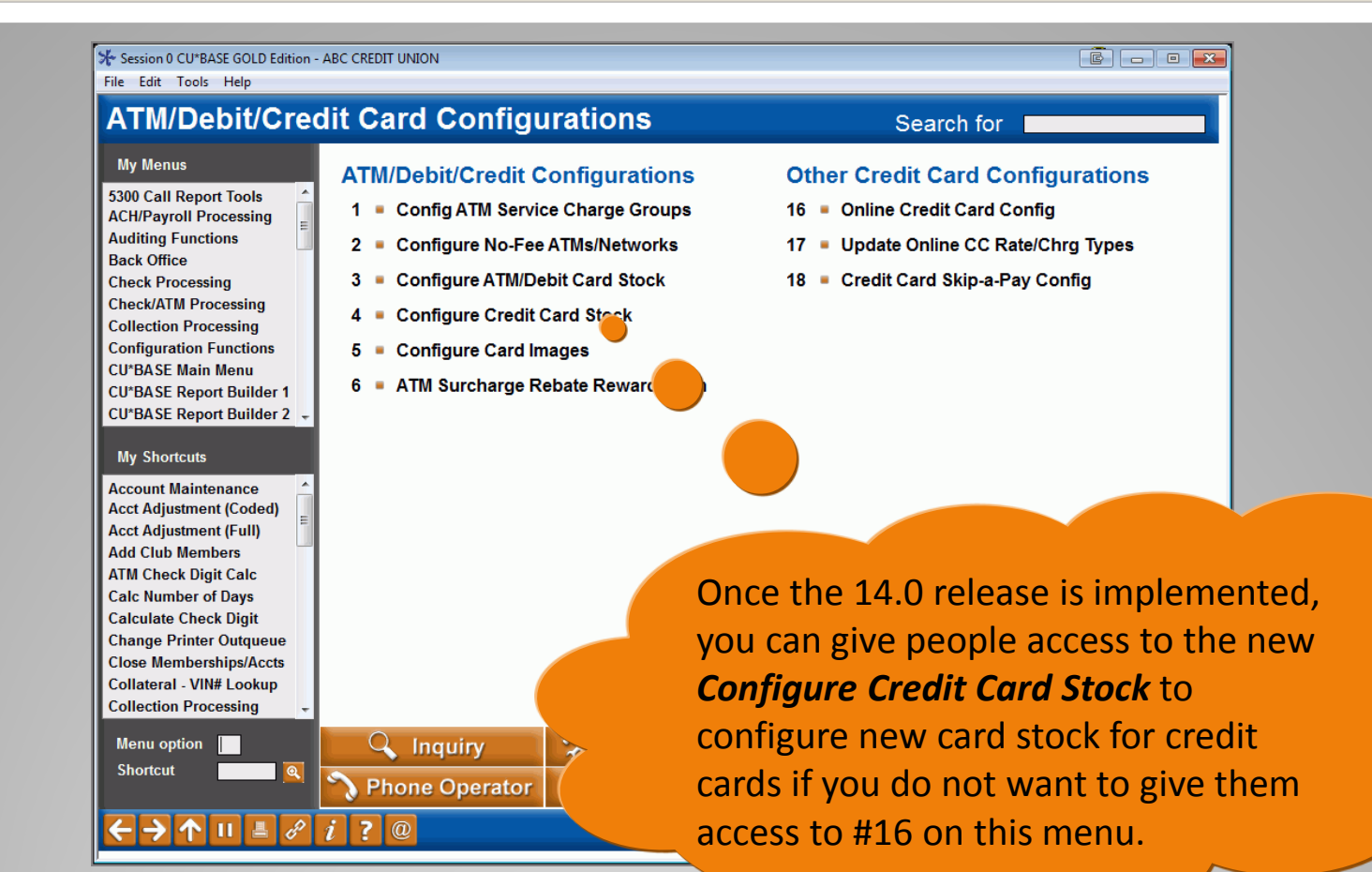

# Few Other Changes (14.0 release)

### **Recap of the Changes**

Exciting new enhancements to ATM/debit and credit cards will be available as vendors are certified. For now, the biggest change will be the changes to the credit card ordering screens.